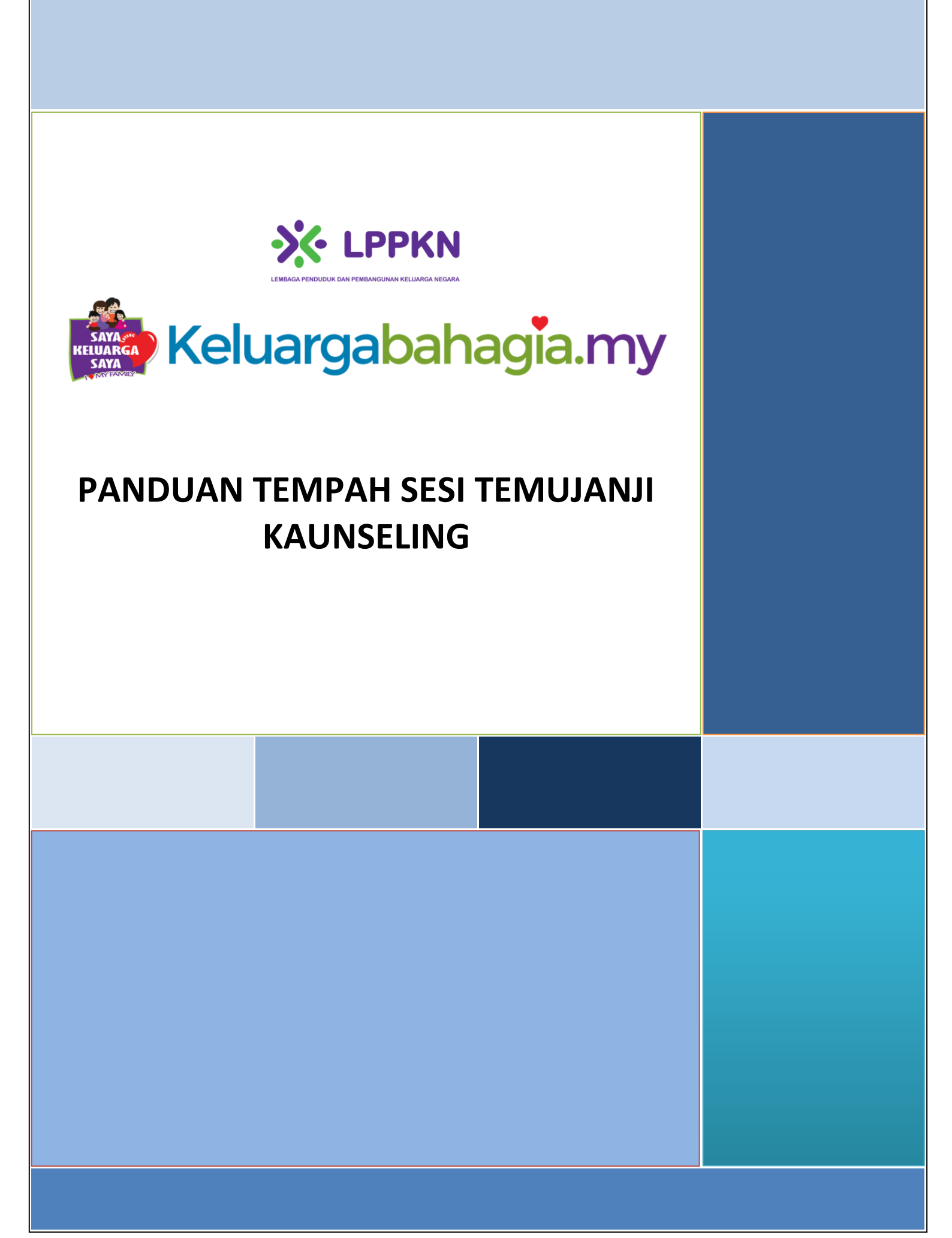

### **KANDUNGAN**

| DAFTAR PENGGUNA    | . 2 |
|--------------------|-----|
| .OG MASUK          | . 3 |
| ERLUPA KATA LALUAN | . 4 |
| EMASKINI PROFIL    | . 5 |
| UKAR KATA LALUAN   | . 8 |
| EMPAH TEMUJANJI    | . 9 |

# DAFTAR PENGGUNA

Berikut adalah cara-cara untuk pengunjung portal mendaftar di Portal Keluarga Bahagia:

| W3C                                                             | Selamat Datang, AWAM   Daftar   Log Masuk |
|-----------------------------------------------------------------|-------------------------------------------|
| 1. Klik di sini untuk                                           | ke laman "Daftar Pengguna Baru"           |
| Keluaryapanay                                                   | lia.i riy                                 |
|                                                                 |                                           |
| Daftar Pengguna Baru                                            |                                           |
| • Ruangan yang bertanda * adalah wajib diisi.                   | 2. Masukkan "Nama"                        |
| Nama *                                                          | 3. Masukkan "ID Pengguna"                 |
|                                                                 | 4. Masukkan "No Kad Pengenalan"           |
| ID Pengguna *                                                   | 5. Masukkan "Kata Laluan"                 |
| No. Kad Pengenalan *                                            | 6. Masukkan "No Telefon"                  |
|                                                                 | 7. Masukkan "Alamat Emel"                 |
| Kata Laluan *                                                   |                                           |
| No Telefon *                                                    | Sel Sal                                   |
| Ernel *                                                         |                                           |
|                                                                 |                                           |
|                                                                 |                                           |
| I'm not a robot                                                 |                                           |
| Saya setuju dengan terma dan syarat Portal<br>Keluarga Bahagia. |                                           |
| Set Semula Hantar                                               | 9. Klik butang "Hantar"                   |
|                                                                 |                                           |
|                                                                 |                                           |
| 8. Klik butang "Set Semula"                                     |                                           |
| untuk set semula borang                                         |                                           |

# LOG MASUK

Berikut adalah cara-cara untuk pengunjung portal log masuk di Portal Keluarga Bahagia:

| W3C                                                                                                    | Selamat Datang, AWAM   Daftar   Log Masuk                                  |
|----------------------------------------------------------------------------------------------------|----------------------------------------------------------------------------|
| Ltoma Artikel 1. K                                                                                                    | lik di sini untuk ke laman "Log Masuk Pengguna"<br><b>Gia.my</b>           |
| <ul> <li>Log Masuk Pengguna</li> <li>Ruangan yang bertanda * adalah wajib diisi.</li> <li>ID Pengguna *         <ul> <li>Kata Laluan *</li> <li>Set Semula Log Masuk</li> <li>Luga Kata Laluan</li> </ul> </li> <li>5. Klik butang "Set Semula" untuk set semula borang</li> </ul> | <ul> <li>Masukkan "ID Pengguna"</li> <li>Masukkan "Kata Laluan"</li> </ul> |

# TERLUPA KATA LALUAN

Berikut adalah cara-cara set semula kata laluan sekiranya terlupa kata laluan:

| W3C                                             |             | Selamat Datang, AWAM   Daftar   Log         | Masuk     |
|-------------------------------------------------|-------------|---------------------------------------------|-----------|
|                                                 | _           |                                             |           |
|                                                 | 2.          | Klik di sini untuk ke laman "Log Masuk      | Pengguna" |
| Keiuarga                                        | pa          | nagia.my                                    |           |
|                                                 |             |                                             |           |
| Log Masuk Pengguna                              |             |                                             | 19860     |
| 🖲 Ruangan yang bertanda * adalah w              | ajib diisi. |                                             |           |
| ID Pengguna *                                   |             |                                             |           |
| Kata Laluan *                                   |             |                                             | Sel       |
| Set Semula Log Masuk                            |             |                                             | MADA      |
| <u>Lupa Kata Laluan</u><br>Daftar Pengguna Baru | 1. K        | lik di sini untuk ke laman "Terlupa Kata La | luan"     |
|                                                 |             |                                             |           |

| W3C                                                                             | Selamat Datang, AWAM   Daftar   Log Masuk         |
|---------------------------------------------------------------------------------|---------------------------------------------------|
| Utama Artik                                                                     | el Infografik Keluarga Kaunseling<br>Gabahagia.my |
| Lupa Kata Laluan<br>Ruangan yang bertanda * a<br>ID Pengguna *<br>Alamat Emel * | dalah wajib diisi.<br>                            |
| Kembali Set Semula                                                              | Kota Lalugn                                       |
| 6. Klik butang "Kembali" untuk<br>kembali ke laman log masuk                    | 5. Klik butang "Set<br>Semula Kata Laluan"        |

5

## **KEMASKINI PROFIL**

#### **BUTIRAN PROFIL**

Berikut adalah cara-cara untuk lihat butiran profil yang telah didaftarkan di Portal Keluarga Bahagia:

| 1. | Klik pada menu "Kem | askini Profil"       |                                       |         |                        |
|----|---------------------|----------------------|---------------------------------------|---------|------------------------|
|    | Umum                | Butiran Pro          | fil                                   |         |                        |
|    |                     |                      |                                       |         |                        |
|    | Utama               |                      |                                       |         |                        |
|    | Kemaskini Profil    |                      |                                       |         |                        |
|    | Tukar Kata Laluan   | ( 🖝 )                |                                       |         |                        |
|    | Log Keluar          |                      |                                       |         |                        |
|    | 5                   |                      |                                       |         |                        |
|    | Klion Kouncoling    | ID Pengguna          | test999                               |         |                        |
|    | KIICH KAUHSCHIIG    | Nama                 | Test                                  |         |                        |
|    | Tempoh Temujanji    | No Kad Pengenalan    | 998877665544                          | 2.      | Paparan butiran profil |
|    | Tempari temajanji   | Alamat Emel          | test@test.com                         |         |                        |
|    |                     | No. Telefon          | 0123456789                            |         |                        |
|    | Pengarang           | Alamat Semasa        | Maklumat belum dikemaskini.           |         |                        |
|    | Kanaaliini Daafi    |                      |                                       |         |                        |
|    |                     | Poskod               | Maklumat belum dikemaskini.           |         |                        |
|    | Hantar Artikel      | Negeri               | Maklumat belum dikemaskini.           |         |                        |
|    |                     | Daerah               | Maklumat belum dikemaskini.           |         |                        |
|    |                     | Parlimen             | Maklumat belum dikemaskini.           |         |                        |
|    |                     | DUN                  | Maklumat belum dikemaskini.           |         |                        |
|    |                     | Kawasan              | Maklumat belum dikemaskini.           |         |                        |
|    |                     | Jantina              | Maklumat belum dikemaskini.           |         |                        |
|    |                     | Umur                 | Maklumat belum dikemaskini.           |         |                        |
|    |                     | Status               | Maklumat belum dikemaskini.           |         |                        |
|    |                     | Bilangan Anak        | Lelaki : O Perempu                    | on : 0  |                        |
|    |                     | Agama                | Maklumat belum dikemaskini.           |         |                        |
|    |                     | Etnik                | Maklumat belum dikemaskini.           |         |                        |
|    |                     | Pendidikan           | Maklumat belum dikemaskini            |         |                        |
|    |                     | Pendapatan Sebulan   | Maklumat belum dikemaskini.           |         |                        |
|    |                     |                      |                                       |         |                        |
|    |                     | Maklumat orang untuk | dihubungi semasa kecemasan :          |         |                        |
|    |                     | Nama                 | Maklumat belum dikemaskini.           |         |                        |
|    |                     | No Telefon           | Maklumat belum dikemaskini.           |         |                        |
|    |                     | Hubungan             | Maklumat belum dikemaskini.           |         |                        |
|    |                     | Saya mengetahui LPPK | N menyediakan perkhidmatan kaunseling | dari: : |                        |
|    |                     | Maklumat belum dikem | askini                                |         |                        |

#### **KEMASKINI PROFIL**

Berikut adalah cara-cara untuk kemaskini profil di Portal Keluarga Bahagia:

| Umun                | <b>Butiran Pro</b>   | fil                                           |
|---------------------|----------------------|-----------------------------------------------|
| Utama               |                      |                                               |
| Kemoskini Profil    |                      |                                               |
| <b>T</b>   <b>V</b> |                      |                                               |
| Tukar Kata Laluan   |                      |                                               |
| Log Keluar          |                      |                                               |
|                     | ID Penggung          | test999                                       |
| Klien Kaunseling    | Nama                 | Test                                          |
|                     | No Kad Pengenalan    | 998877665544                                  |
| Tempah Temujanji    | Alamat Emel          | test@test.com                                 |
|                     | No. Telefon          | 0123456789                                    |
| Pengarang           | Alamat Semasa        | Maklumat belum dikemaskini.                   |
|                     | 1                    |                                               |
| Kemaskini Profil    |                      |                                               |
| Hantar Artikel      | Poskod               | Maklumat belum dikemaskini.                   |
|                     | Daerah               | Maklumat belum dikemaskini.                   |
|                     | Parlimen             | Maklumat belum dikemaskini.                   |
|                     | DUN                  | Maklumat belum dikemaskini.                   |
|                     | Kawasan              | Maklumat belum dikemaskini.                   |
|                     | Jantina              | Maklumat belum dikemaskini.                   |
|                     | Umur                 | Maklumat belum dikemaskini.                   |
|                     | Status               | Maklumat belum dikemaskini.                   |
|                     | Bilangan Anak        | Lelaki : 0 Perempuan : 0                      |
|                     | Agama                | Maklumat belum dikemaskini.                   |
|                     | Etnik                | Maklumat belum dikemaskini.                   |
|                     | Pekerjaan            | Makumat belum dikemaskini.                    |
|                     | Pendapatan Sebulan   | Maklumat belum dikemaskini.                   |
|                     |                      |                                               |
|                     | Maklumat orang untuk | dihubungi semasa kecemasan :                  |
|                     | Nama                 | Maklumat belum dikemaskini.                   |
|                     | No Telefon           | Maklumat belum dikemaskini.                   |
|                     | Hubungan             | Maklumat belum dikemaskini.                   |
|                     | Saya mengetahui LPPK | N menyediakan perkhidmatan kaunseling dari: : |
|                     | Maklumat belum dikem | askini.                                       |
|                     |                      |                                               |
|                     | Kemo                 | askini                                        |

| W3C                                |                                                      | Selamat Datang, Test   Papan Pemuka   Log Keluar    |
|------------------------------------|------------------------------------------------------|-----------------------------------------------------|
|                                    | Artikel 3                                            | . Kemaskini profil pada<br>borang yang dipaparkan   |
| A MARKED                           | 5                                                    |                                                     |
| Umum                               | Kemaskini P                                          | Profil                                              |
| Utama<br>Kemaskini Profil          | ID Pengguna *                                        | te::090                                             |
| Tukar Kata Laluan                  | Nama *                                               | Test                                                |
| Log Keluar                         | No Kad Pengenalan *                                  | 998877685544                                        |
| Klien Kaunseling                   | Alamat Emel *                                        | test@test.com                                       |
| Tempah Temujanji                   | No. Telefon *                                        | 0123456789                                          |
| Pengarang                          | Alamat Semasa *                                      |                                                     |
| Kemaskini Profil<br>Hontar Artikel | -                                                    |                                                     |
|                                    |                                                      |                                                     |
|                                    | Poskod *                                             |                                                     |
|                                    | Negeri *                                             | Sila Pilh •                                         |
|                                    | Daerah                                               | Silo Pilh                                           |
|                                    | Parlimen                                             | Sila Pilih                                          |
|                                    | DUN                                                  | Silo Pilh                                           |
|                                    | Kawasan                                              | Silo Pilh                                           |
|                                    | Jantina *                                            | Silo Pilih                                          |
|                                    | Umur *                                               |                                                     |
|                                    | Status *                                             | Silo Pilih                                          |
|                                    | Bilangan Anak                                        | Lelaki Perempuan                                    |
|                                    | Agama *                                              | Silo Pilih • Loin-Ioin                              |
|                                    | Etnik *                                              | Silo Pilh • Loin-Ioin                               |
|                                    | Pekerjaan *                                          | Silo Pillh Loin-Ioin                                |
|                                    | Pendidikan *                                         | Silo Pilih v Loin-Ioin                              |
|                                    | Pendapatan Sebulan *                                 | Silo Pih                                            |
|                                    | Muat Naik Gambar                                     |                                                     |
|                                    |                                                      | Carebor<br>Market                                   |
|                                    | Maklumat orang unti                                  | uk dihubungi semasa kecemasan                       |
|                                    | No Telefon *                                         |                                                     |
|                                    | Hubungan *                                           |                                                     |
|                                    | - nava Agan -                                        |                                                     |
|                                    |                                                      |                                                     |
|                                    | Laman Web LPPK<br>Program Anjuran L                  | PKN menyediakan perkhidmatan kaunseling dari::<br>4 |
| utang "Set Semula"                 | <ul> <li>Media Massa</li> <li>Lain - lain</li> </ul> | Datong Sendiri Rujukan Agensi                       |
| atong Set Settiula                 | Set Semula                                           | Simpon 4. Klik butang "Simp                         |
| set semula borang                  |                                                      |                                                     |

# TUKAR KATA LALUAN

Berikut adalah cara-cara untuk kemaskini profil di Portal Keluarga Bahagia:

|     | 1. Klik pada menu "Tuka                                                                                                    | r Kata Laluan"                                                                                                    |                       |                                               |                                        |
|-----|----------------------------------------------------------------------------------------------------|----------------------------------------------------------------------------------------------------|-----------------------|-----------------------------------------------|----------------------------------------|
| W3C |                                                                                                    |                                                                                                    |                       | Selamat Datang, Test   Papan Pemuka           | Log Keluar                             |
|     |                                                                                                    | Artikel Infogra                                                                                                    | afik Keluarg          | ga Kaunseling                                 |                                        |
|     | Umun<br>Utama<br>Kemaskini Profil<br>Tukar Kata Laluan<br>Lag Keluar<br>Klien Kaunseling<br>Tempah Temujanji<br>Pengarang<br>Kemaskini Profil<br>Hantar Artikel | Tukar kata La         Kata Laluan Sekarang         Kata Laluan Baru         4.         Klik butang "Sekarang Kata Laluang Kata Laluan Baru | Simpan Set Sen        | 2. Masukka<br>Sekarang<br>3. Masukka<br>Baru" | n "Kata Laluan<br>;"<br>n "Kata Laluan |
|     |                                                                                                    |                                                                                                    | 5. Klik bu<br>set ser | tang "Set Semula" untu<br>nula borang         | ık                                     |

## **TEMPAH TEMUJANJI**

Berikut adalah cara-cara untuk tempah temujanji kaunseling di Portal Keluarga Bahagia:

| Umum              | Ser          | narai Temuj            | janji                  |                |                        |           |        |
|-------------------|--------------|------------------------|------------------------|----------------|------------------------|-----------|--------|
| Utama             | Dering       | atanl                  |                        |                |                        |           |        |
| Kemaskini Profil  | Anda p       | oerlu cetak dan bawa b | utiran anda ke sesi ka | unseling. Klil | k disini untuk cetak b | utiran    |        |
| Tukar Kata Laluan |              |                        |                        |                |                        |           |        |
| Log Keluar        | Ter          | npah Temujanji         | 2.                     | Klik di s      | ini untuk temp         | ah temuja | anji   |
| Klien Kaunseling  | No           | Tarikh Temujanji       | Masa Temujanji         | Tujuan         | Jenis Temujanji        | Tempat    | Status |
| <b>T</b>          | Tiada        | a data yang dijumpai   |                        |                |                        |           |        |
| Tempan Temujanji  |              |                        |                        |                |                        |           |        |
| Pengarang         | $\backslash$ |                        |                        |                |                        |           |        |
| Kemaskini Profil  | 1.           | Klik pada menu         | u "Tempah Tem          | ujanji"        |                        |           |        |
| Hantar Artikel    | L            |                        |                        |                |                        |           |        |

| Jtama            |             |          |                      |             |              |                 |                  |  |  |
|------------------|-------------|----------|----------------------|-------------|--------------|-----------------|------------------|--|--|
| Kemaskini Profil | Lokasi      | Γ        | Ibu Pejabat LPPKN    |             |              |                 |                  |  |  |
| ıkar Kata Laluan |             |          |                      |             |              |                 |                  |  |  |
| g Keluar         | Nama Kaunse | elor     | Ratna Safura Binti I | Kamal Shari |              |                 | •                |  |  |
| en Kaunseling    |             |          | Q Cari               |             | 4. Klik b    | outang "Cari    | n                |  |  |
| mpah Temujanji   | Septemb     | oer 2018 |                      |             |              | << Sebelum Hari | Ini Seterusnya > |  |  |
| ngarang          | Ahad        | Isnin    | Selasa               | Rabu        | Khamis       | Jumaat          | Sabtu            |  |  |
| naskini Profil   |             |          |                      |             |              |                 | 1                |  |  |
| tar Artikel      |             |          |                      |             |              |                 |                  |  |  |
|                  | 2           | 3        |                      |             |              |                 | 8                |  |  |
|                  |             |          | 5.                   | Klik pada   | mana-mana    | a "Tempah"      |                  |  |  |
|                  |             | 10       |                      | untuk ten   | npah sesi ka | iunseling pa    | ida              |  |  |
|                  | 9           | 10       |                      | hari terse  | but          |                 | 15               |  |  |
|                  | 16          | 17       | 18                   | 19          | 20           | 21              | 22               |  |  |
|                  |             |          | Tempah               | Tempah      | Tempah       | Tempah          | Tempah           |  |  |
|                  | 23          | 24       | 25                   | 26          | 27           | 28              | 29               |  |  |
|                  | Tempah      | Tempah   | Tempah               | Tempah      | Tempah       | Tempah          | Tempah           |  |  |
|                  |             |          |                      |             |              |                 |                  |  |  |

11

| Butiran Temuja | nji               |          |                                |                                          | ×  |
|----------------|-------------------|----------|--------------------------------|------------------------------------------|----|
| Jenis          | Individu          | - Taril  | ĸh                             | 2018-09-18                               |    |
| Tujuan         |                   |          | 6. Pilih<br>7. Mas<br>8. Pilih | " "Jenis"<br>sukkan "Tujuan"<br>" "Masa" | li |
| Masa           | 08:00             | •        |                                |                                          |    |
| Jenis          |                   | Masa     |                                | Harga                                    |    |
| Individu       |                   | 45 minit |                                | RM 10                                    |    |
| Pasangan       |                   | 2 jam    |                                | RM 20                                    |    |
| Berkelompok    |                   | 2 jam    |                                | RM 10                                    |    |
| Tempah -       | 9. Klik butang "T | empah"   |                                |                                          |    |

| Utama             | Device |                                                                                                    |            |                         |           |             |          |  |
|-------------------|--------|----------------------------------------------------------------------------------------------------|------------|-------------------------|-----------|-------------|----------|--|
| Kemaskini Profil  | Anda   | Peringatan:<br>Anda perlu cetak dan bawa butiran anda ke sesi kaunseling. Klik disini untuk cetak butiran |            |                         |           |             |          |  |
| Tukar Kata Laluan |        |                                                                                                    |            |                         |           |             |          |  |
| Log Keluar        | Те     | mpah Temuja                                                                                               | nji        |                         |           |             |          |  |
| (lien Kaunseling  | No     | Tarikh                                                                                                    | Masa       | Tujuan                  | Jenis     | Tempat      | Status   |  |
|                   | -      | Temujanji                                                                                                 | Temujanji  |                         | Temujanji |             |          |  |
| Tempah Temujanji  | 1      | 18/09/2018                                                                                                | 10:00 AM - | Masalah                 | Individu  | lbu Pejabat | Menunggu |  |
| engarang          |        |                                                                                                    | 10:45 AM   | pengurusan<br>kemarahan |           | LPPKN       |          |  |
| Kemaskini Profil  | ]      |                                                                                                    |            |                         |           |             |          |  |
| Hantar Artikel    |        |                                                                                                    |            |                         |           |             |          |  |

10. Maklumat temujanji akan

dipaparkan selepas tempahan

berjaya dilakukan